複数アカウント/ドメイン単位で「次回ログイン時にパスワード変更」を必須にする
 機能を追加

■ 複数のアカウントに設定する場合

管理者画面に「[アカウント]>[アカウントリスト]>[アカウント詳細情報]>[ログ イン関連]」が追加されます。

下記手順にて複数のアカウントで「次回ログイン時にパスワード変更」を必須にすることが可能です。

① [アカウントリスト] にて複数のアカウントを選択し「編集」を押下

| 🗟 CYBERMAIL 🛛 ドメイン | アカウント              | レポート メール グ    | ループ モジュール    |                 | ユーザ : adm     | in閉じる 💦ショートカット |
|--------------------|--------------------|---------------|--------------|-----------------|---------------|----------------|
| アカウント •            | アカウントリスト           | <b>`</b>      |              |                 |               |                |
| アカウントリスト           | 🔶 戻る               |               |              |                 |               |                |
| ユーザレベル             | + アカウント追加          | ※アカウントインボート   | 🖹 アカウントエクスポー | ト 物アカウントー括削除    | 合計: 4 全て選択    | 各ページ表示 25 ▼件   |
| 管理者アカウント ▶         | / ×                | → 谷編集         | •            | 1/1 🕨           |               | 検索             |
|                    | ■ カウント             | ▼ 姓名 ▼ 部署 ▼   | マ 役職 マ レベル マ | 使用容量(M) 空き容量(M) | ) クォータ容量(M) ▼ | 最終ログイン ▼ 備考    |
|                    | 🔲 🧕 <u>admin</u>   | Administrator | 1            | 3.20 99996.8    | 100000        | 19/01/29 13:40 |
| ユーザ使用状況            | ✓ <u>ser001</u>    |               | 1            | 0.02 99999.9    | 100000        | 19/01/29 13:40 |
| パスワードポリシ<br>ー      | 🗹 🙎 <u>user002</u> |               | 1            | 0.02 999999.9   | 100000        | 19/01/29 13:40 |
| エイリアス管理            | 🗹 💽 <u>user003</u> |               | 1            | 0.02 999999.9   | 100000        | 19/01/29 13:40 |
|                    |                    |               |              |                 |               |                |

② [ログイン関連] を押下

| 🗟 CYBERMAIL エードメイン | アカウン  | ト レポート メール グループ モジュール         |   | ユーザ:admin 閉じる 🏾 🎤 ショートカット                     |
|--------------------|-------|-------------------------------|---|-----------------------------------------------|
| アカウント         マ    | アカウント | <mark>-リスト</mark> > アカウント詳細情報 |   |                                               |
| アカウントリスト           | ← 戻る  |                               |   |                                               |
| ユーザレベル             | アカウント | user001 x user002 x user003 x |   |                                               |
| 管理者アカウント >         | 🕵 詳細  | _ ☆ アカウント設定 ▼ 合ログイン間連         |   |                                               |
| ユーザ環境              |       |                               | _ |                                               |
|                    | プロファ  | イル                            |   | 注意:同時に複数のユーザを変更した場合、                          |
| ユーザ使用状況            | 姓     |                               |   | 選択されている全てのユーザデータが対象と<br>かります。 恋事しかい場合はブランクのまま |
| パスワードポリシ<br>ー      | 名     |                               |   | にして下さい。                                       |
|                    | 部署    |                               |   |                                               |
| エイリアス管理            | 役職    |                               |   |                                               |

③ [パスワードの強制変更] にチェックを入れ「OK」を押下

| 😞 CYBERMAIL 🛛 ドメイン | アカウント レポート メール グループ モジュール                             | ユーザ:admin 閉じる 📝ショートカット |
|--------------------|-------------------------------------------------------|------------------------|
| アカウント・             | <u>アカウントリスト</u> > アカウント詳細情報 > ログイン関連                  |                        |
| アカウントリスト           | ◆ 戻る                                                  |                        |
| ユーザレベル             | アカウント: user001 × user002 × user003 ×                  |                        |
| 管理者アカウント ▶         | 💇 詳細 🛛 🍰 アカウント設定 🔻 🤮 ログイン関連                           |                        |
|                    |                                                       |                        |
| ユーサ境境              | パスワードの強制変更 🛛 😥 🗹 次回 ログイン時、違択したユーザにパスワード変更画面を表示        |                        |
| コーザ使用状況            |                                                       |                        |
|                    |                                                       |                        |
| เชียายา เชีย์เปละ  |                                                       |                        |
|                    | Copyright © CyberSolutions, Inc. All rights reserved. |                        |
|                    |                                                       |                        |

■ ドメイン単位(全アカウント)に設定する場合

管理者画面に「[アカウント]>[パスワードポリシー]>[パスワードの強制変更]」 が追加されます。

下記手順にてドメイン単位で「次回ログイン時にパスワード変更」を必須にすることが可能です。

※ドメイン管理者も対象となります

① [アカウント] > [パスワードポリシー]を押下

| S CYBERMAIL ドメイン | アカウント レポート メール          | グループ モジュール                                | ユーザ:admin 閉じる 🎤ショートカット              |
|------------------|-------------------------|-------------------------------------------|-------------------------------------|
| アカウント ・ パ        | スワ-                     |                                           |                                     |
|                  | <b>扱通知ポップアップ</b>        | 使用しない ▼                                   | 指定された日数を超えた場合、ERRORメールがPOPUP表示されます。 |
| 育理有アカウンド・        | .一ザ宛]<br>近通知メール送付       | ●使用しない                                    | パスワード設定条件に当てはまる場合、システムはユーザに通知します。   |
| ユーザ環境            | NUCALX TRAILS           | ● 期限切れ後から<br>● 期限切れの 7 ▼ 日前~ 1 ▼ 日後       |                                     |
| ユーザ使用状況          | -                       |                                           |                                     |
| パスワードボリシ         | [理者宛]<br>引限切れアカウントリスト送付 | <ul> <li>○ 使用しない</li> <li>● 毎日</li> </ul> | パスワード期限は午前6時をベースにカウントします。           |
|                  |                         | ● 毎週 月曜 ▼ 送信                              |                                     |
| エイリアス管理          |                         |                                           |                                     |
|                  | パスワードの強制変更              | □ 次回ログイン時、全てのユーザにパスワ                      |                                     |
|                  |                         | ード変更画面を表示                                 |                                     |
|                  |                         | ОК                                        |                                     |
|                  |                         | Copyright © CyberSolutions.               | Inc. All rights reserved.           |

|     | <b>a</b> |        |      |        | E      | ) [mi |
|-----|----------|--------|------|--------|--------|-------|
| (2) | パスワー     | ドの強制変申 | にチェッ | ) クを入れ | 1 OK 1 | を押下   |

| 🗟 CYBERMAIL ドメイン | アカウントレポートメール   | グループ モジュール                                                    | ユーザ:admin閉じる 🛷ヨートカット                |
|------------------|----------------|---------------------------------------------------------------|-------------------------------------|
| アカウント → ハ        | パスワードポリシー      |                                                               |                                     |
|                  | 期限通知ボップアップ     | 使用しない ▼                                                       | 指定された日数を超えた場合、ERRORメールがPOPUP表示されます。 |
| 管理者アカワント・        | [ユーザ宛]         | ◎ 使用しない                                                       | パスワード設定条件に当てはまる場合、システムはユーザに通知します。   |
| ユーザ環境            | 更新通知メール送付      | <ul> <li>● 期限切れ後から</li> <li>● 期限切れの 7 ▼ 日前~ 1 ▼ 日後</li> </ul> |                                     |
| ユーザ使用状況          |                |                                                               |                                     |
|                  | [管理者宛]         | ◎ 使用しない                                                       | パスワード期限は午前6時をベースにカウントします。           |
| パスワードホリシー        | 期限切れアカウントリスト送付 |                                                               |                                     |
| エイリアス管理          |                | ● 毎週 月曜 ▼ 送信<br>● 毎月 1 ▼ 日                                    |                                     |
|                  | パスワードの強制変更     | ☑ マロログイン時、全てのユーザにパスワ                                          |                                     |
|                  |                | 、文更画面を表示                                                      |                                     |
| _                |                | ОК                                                            |                                     |
|                  |                | Copyright © CyberSolutions,                                   | Inc. All rights reserved.           |

● LDAP アドレス帳に「部署」と「役職」を追加

| 😞 cybermail 🗵 ドメイン | アカウント  | レポート     | メール グループ   | €ジュール |       | ユーザ : nakano 閉じる | る オショートカット |
|--------------------|--------|----------|------------|-------|-------|------------------|------------|
| エージェント管理           | キ有アドレス | 🗄 > LDAF | アドレス帳設定    |       |       |                  |            |
| 共有アドレス帳            | ← 戻る   |          |            |       |       |                  |            |
|                    |        |          | 【会社】       |       |       |                  |            |
|                    |        |          |            |       | 会社名   |                  |            |
|                    |        |          | 電話番号1      |       | 電話番号2 |                  |            |
|                    |        |          | E-mailアドレス |       | URL   |                  |            |
|                    |        |          | 番地         |       | 郵便番号  |                  |            |
|                    |        |          | 都道府県       |       | 市区町村  |                  |            |
|                    |        |          | 部署         |       | 役職    |                  |            |

## ● スマートフォン UI に「未処理」を追加

スマートフォン UI のメニュー画面に「未処理」が追加されます。

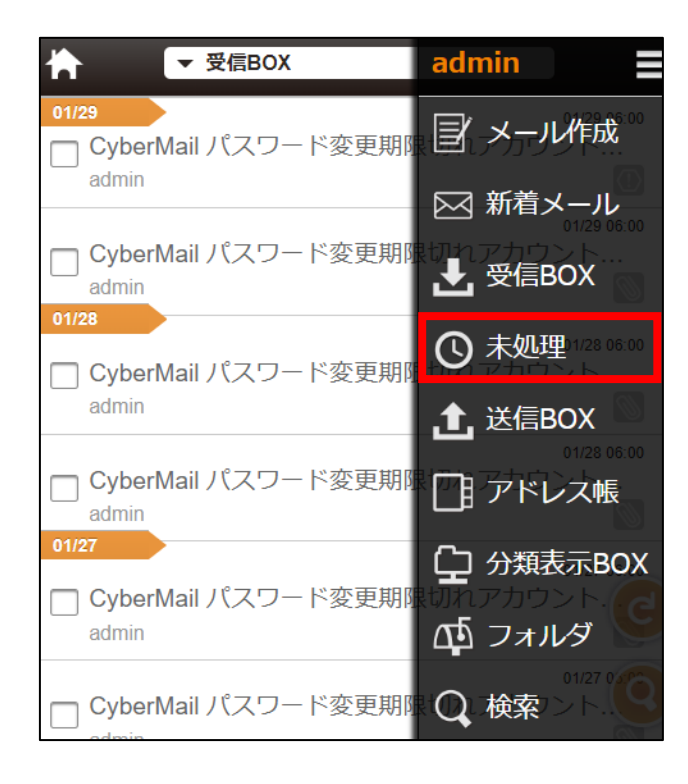

● パスワードポリシーの必須文字設定に 「記号」 を追加

「アカウント > パスワードポリシー」の必須文字設定に「記号」を追加いたします。 ※ASCII コードの記号に対応いたします

| パスワードポリシー                                                                      |                                                                                        |                                                                                     |
|--------------------------------------------------------------------------------|----------------------------------------------------------------------------------------|-------------------------------------------------------------------------------------|
| 以下のパラメータは cm.example.com のドメ<br>※「パスワード使用可能日数」については、ユ<br>[アカウントリスト]から該当のユーザを選択 | インのユーザ向けの設定となります。<br>ーザ個別で「制限なし」に設定することも可<br>」、[パスワード変更]-[その他設定の変更]で                   | 能です。<br>「バスワード変更を必須としない」にチェックを入れて下さい。                                               |
| 初回ログイン時のパスワード変更                                                                | 🔲 必須とする                                                                                | 管理者がユーザを追加する際に、初回ログイン時のパスワード<br>変更をデフォルトで必須とするかどうかの設定です。                            |
| パスワード履歴                                                                        | 制限なし ▼                                                                                 | ユーザがパスワードを変更する際に、同一のパスワード使用を<br>何世代前まで禁止するかの設定です。                                   |
| パスワード使用可能日数                                                                    | ◉制限なし ○ 0 日                                                                            | 設定したパスワードを使用可能な日数の設定です。                                                             |
| パスワード使用可能日数のリセット                                                               | 🗏 リセットする                                                                               | 全てのユーザのパスワード使用可能日数をリセットします。こ<br>の設定は「パスワード使用可能日数」が変更された場合にのみ<br>有効となります。            |
| ユーザ名とパスワードが同一                                                                  | ◎ 無効 ● 制限なし                                                                            | 無効にした場合、ユーザ名とパスワードは同一にできません。                                                        |
| 最小文字数                                                                          | 4文字 ▼                                                                                  | ユーザがパスワードを変更する際に設定できるパスワードの最<br>小文字数です。                                             |
| 最大文字数                                                                          | 無制限 ▼                                                                                  | ユーザがパスワードを変更する際に設定できるパスワードの最<br>大文字数です。パスワードは32文字が上限の為、「無制限」は<br>実質32文字の最大文字数となります。 |
| 必須文字設定                                                                         | <ul> <li>□ 小文字 (a-z)</li> <li>□ 大文字 (A-Z)</li> <li>□ 数字 (0-9)</li> <li>□ 記号</li> </ul> | ユーザがバスワードを変更する際に設定できる文字種です。必<br>須文字を1文字以上設定必要です。                                    |

● スマートフォン UI にてメール返信・転送時の本文表示が HTML 形式に対応 メール返信・転送時の本文表示が HTML 形式に対応いたします。

※サンプル\_HTML メール返信時

| ← メール作成                                                                                                    | Xi  |
|----------------------------------------------------------------------------------------------------|-----|
| no-reply 😒                                                                                                    |     |
| Сто                                                                                                    | ] 😌 |
| Cc/Bcc                                                                                                    |     |
| (Re: メール隔離通知                                                                                                    |     |
| <b>%</b> (1                                                                                                    |     |
| MailGates Mail Protection System                                                                                        | ^   |
| user001@cm.example.com 様:<br>以下のメールが、スパムメールとして検出され、MailGatesによって隔離されています。以下のメー<br>ルはMailGatesに停留されているスパムメールと判断されたメールです。 |     |
| MailGates サーバにログインして処理してください。 <u>MailGates サーバにログイン</u><br>* <b>疑わしいメール 全 0 過</b>                                       |     |
| 送信メール保存: 有効                                                                                                    |     |
| 下書き保存                                                                                                    |     |
| 送信                                                                                                    |     |

## ● 「アカウント委譲」 機能追加

メールの送受信処理、スケジュールの作業を代理人に委譲することができます。

※本機能はユーザレベルで制御しており、デフォルトは「無効」で提供いたします。機能 を利用する場合、ドメイン管理者 UI にて「アカウント委譲」を「有効」に設定します。

| 🗟 CYBERMAIL 🛛 ドメイン | アカウント シスラ       | ⅎℴ⅃ℴ℩ℯ      | x-1    | グループ  | モジュール | ユーザ:admin 閉じる                |
|--------------------|-----------------|-------------|--------|-------|-------|------------------------------|
| アカウント         ・    | ユーザレベル設定        | •           |        | •     |       | 切替: <mark>cm.exampl</mark> e |
| アカウントリスト           | ユーザレベル レベル 1 (権 | 瓢準) 標準[転送有] | •      |       |       |                              |
| ユーザレベル             | 全般 基本機能         | 拡張機能        | セキュリティ | 設定 使用 | 環境 メー | ル審査 ▼ 連携設定                   |
|                    |                 |             |        |       |       |                              |
| 管理者アカウント ▶         | メール作成           | ◉ 有効 ○ 無効   |        |       |       |                              |
| ユーザ環境              | アカウント委譲         | ◉有効 ○ 無効    |        |       |       |                              |
| ユーザ使用状況            | エージェント          | ◉ 有効 ○ 無効   |        |       |       |                              |
|                    | 外部メール           | ◉ 有効 ○ 無効   |        |       |       |                              |
| パスワードポリシ<br>ー      | 分類表示BOX         | ◉ 有効 ○ 無効   |        |       |       |                              |
| エイリアス管理            | 関連メール           | ◉ 有効 ○ 無効   |        |       |       |                              |
|                    |                 |             |        | ОК    |       |                              |

- ·委譲条件追加
- (1) 左メニューの「環境設定」内の「アカウント委譲」>「アクティベーション」を 選択します。

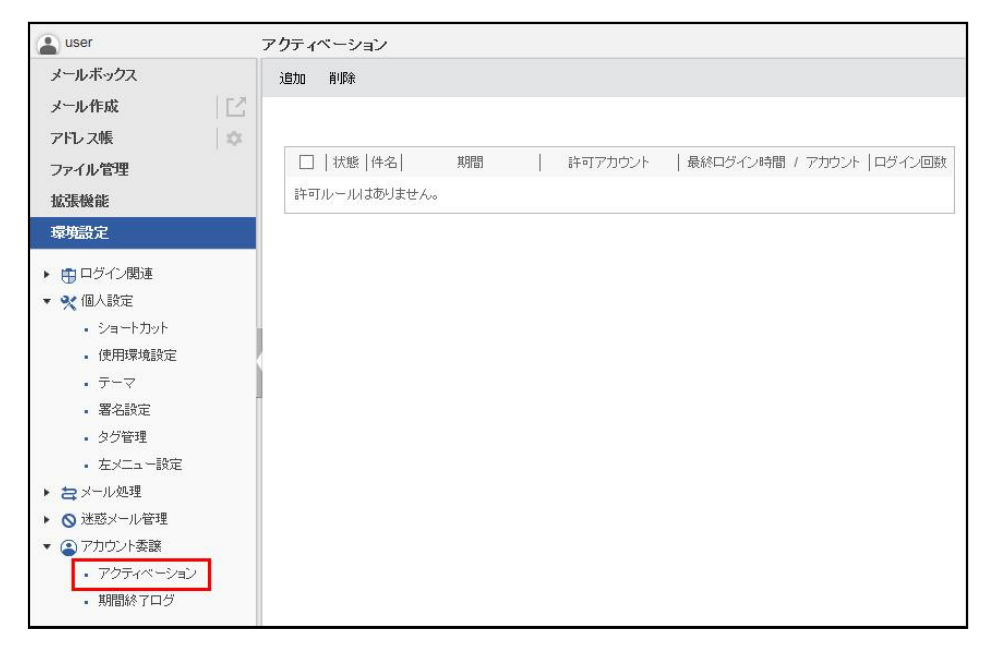

| アカウント委譲追     | B加/編集                                             |
|--------------|---------------------------------------------------|
| 件名:<br>許可期間: | 休暇不在時対応<br>✔ 期間 (GMT+09:00) Asia/Tokvo            |
|              | 2018/11/01 00:00 ~ 2018/11/30 00:00               |
| 許可アカウ<br>ント: | 追加 (アカウントは     同じドメインである必要があります)     アカウント     削除 |
|              | user 🛞                                            |
|              | 閉じる                                               |

(2) 「追加」を押して件名、許可期間、許可アカウントを入力します。

(3) 委譲は完了です。件名をクリックすると委譲内容が表示されます。

| 自加 | 削除 |        |   |                  |    |         |                 |          |
|----|----|--------|---|------------------|----|---------|-----------------|----------|
|    | 状態 | 件名     | Ĩ | 期間               | ľ  | 許可アカウント | 最終ログイン時間 / アカウン | 小 ログイン回勤 |
|    | 0  | 休暇不在時対 | 态 | 2016/04/29 00:00 | ya | imada   |                 | <u>0</u> |

※委譲条件ごとに委譲先は5アカウントまで、委譲条件は200件まで登録可能で す。

- ・権限を委譲されたアカウントのログイン
- (1) 委譲されたアカウントがログインをした時、アカウント欄のドロップダウンから 適宜アカウントを選択します。

| 🔒 yamada 🗸 | インフォメーション yamada    | @example.com |
|------------|---------------------|--------------|
| yamada     |                     |              |
| user       | 追加 2 列 (左サイズ)       | 大) ~         |
|            | ログイン情報              |              |
| ▼ 受信BOX(6) | 2018/03/15 14:29:43 | WEBログイン      |

(2) 「戻る」ボタンを押すと、自分のアカウントに戻れます。

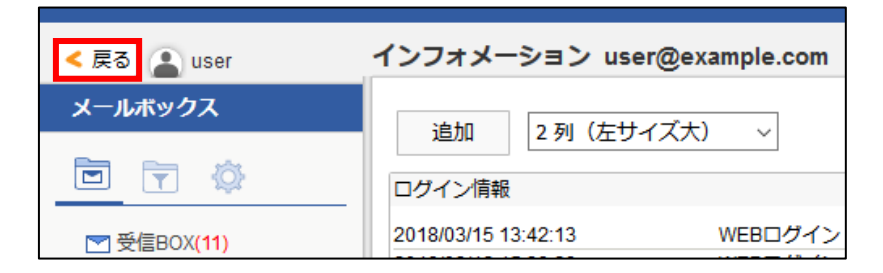

・ログイン記録の確認

アクティベーション条件中、ログイン回数の数字を押すと権限委譲を委譲されたアカ ウントのログイン記録が参照できます。

| □   祆態                               | 件名                                                  | 期間   許可ア                                                                           | カウント   最終ログィ                                                                                  | ン時間 / アカウント                                                                                           | ログイン回転   |
|--------------------------------------|-----------------------------------------------------|------------------------------------------------------------------------------------|-----------------------------------------------------------------------------------------------|----------------------------------------------------------------------------------------------------|----------|
|                                      | 20 <sup>-</sup><br><u>現不在時対応</u><br>20 <sup>-</sup> | ~ yamada<br>~ 16/05/08 00:00                                                       | 2016/04/2                                                                                     | 9 23:56 by yamada                                                                                     | <u>5</u> |
| コグレコード                               |                                                     |                                                                                    |                                                                                               | ×                                                                                                    |          |
|                                      |                                                     |                                                                                    |                                                                                               |                                                                                                    |          |
|                                      | アカウント                                               | ロダイン日付                                                                             | ログアウト日付                                                                                       | 合計:5<br><u>最終使用時間</u>                                                                                 |          |
| yamada                               | アカウント                                               | <u>ログイン日付</u><br>2016/04/29 10:1                                                   | ログアウト日付<br>0 2016/04/29 10:25                                                                 | 合計:5<br><u>最終使用時間</u><br>2016/04/29 10:25                                                             |          |
| yamada<br>yamada                     | アカウント                                               | ログイン日付<br>2016/04/29 10:1<br>2016/04/30 12:0                                       | ログアウト日付       0     2016/04/29 10:25       7     2016/04/30 12:07                             | 合計:5<br><u>最終使用時間</u><br>2016/04/29 10:25<br>2016/04/30 13:10                                         |          |
| yamada<br>yamada<br>yamada           | アカウント                                               | ログイン日付<br>2016/04/29 10:1<br>2016/04/30 12:0<br>2016/04/30 17:0                    | <u>ログアウト日付</u><br>0 2016/04/29 10:25<br>7 2016/04/30 12:07<br>0 2016/04/30 17:25              | 合計:5<br><u>最終使用時間</u><br>2016/04/29 10:25<br>2016/04/30 13:10<br>2016/04/30 17:25                     |          |
| yamada<br>yamada<br>yamada<br>yamada | 7אלעלי                                              | ログイン日付<br>2016/04/29 10:1<br>2016/04/30 12:0<br>2016/04/30 17:0<br>2016/05/02 10:1 | ログアウト日付<br>2016/04/29 10:25<br>7 2016/04/30 12:07<br>0 2016/04/30 17:25<br>0 2016/05/02 10:35 | 合計:5<br><u>最終使用時間</u><br>2016/04/29 10:25<br>2016/04/30 13:10<br>2016/04/30 17:25<br>2016/05/02 10:35 |          |